Fecha: 20/05/2020

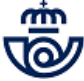

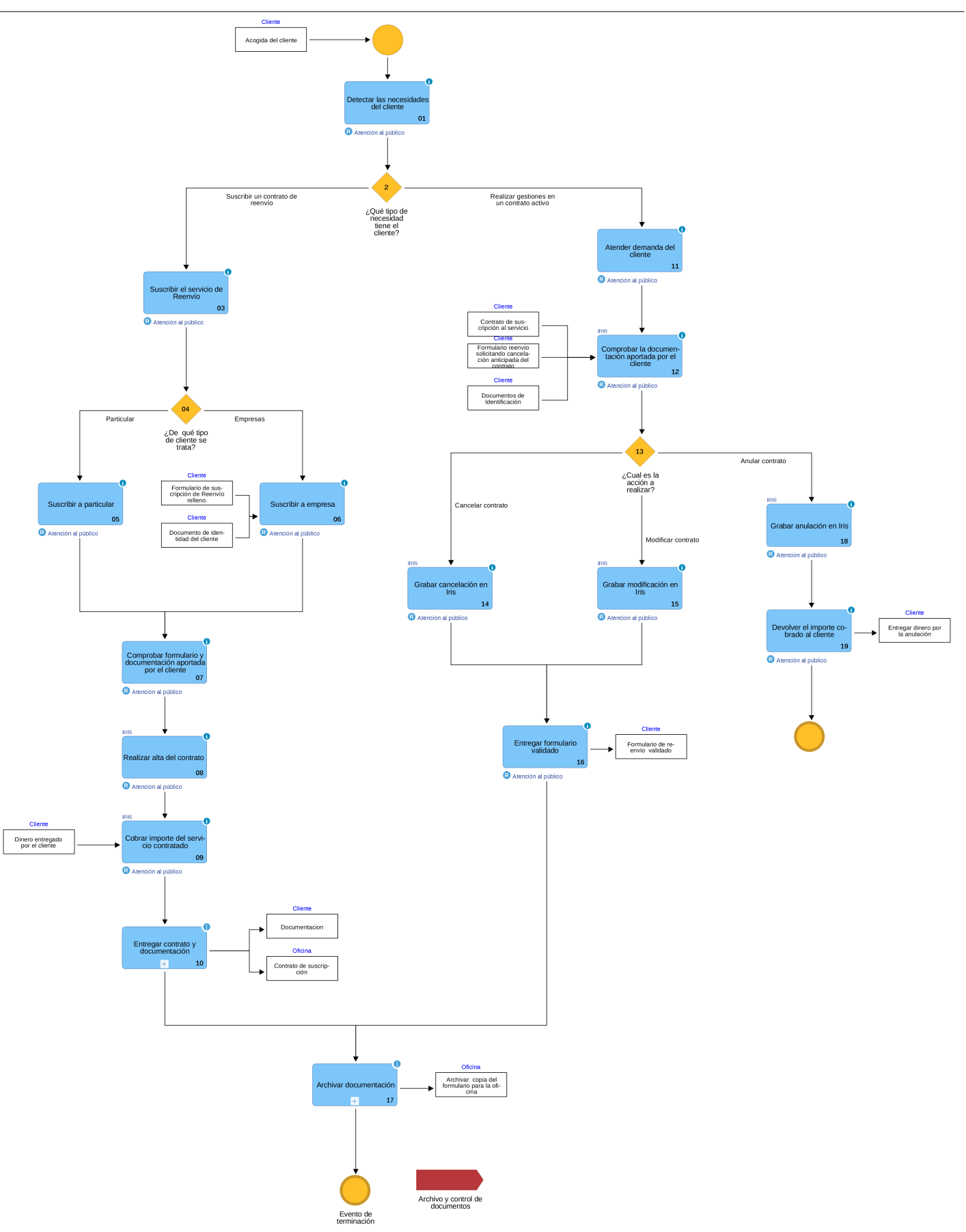

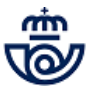

# 01 Detectar las necesidades del cliente (Atención al público)

Es necesario detectar la necesidad del cliente que acude a una de nuestras oficinas queriendo realizar una gestión por cambio de domicilio o porque una vez suscrito un contrato de reenvío desea realizar algún cambio.

Ha de indicarse que el servicio a realizar es el Reenvío Postal.- Servicio que permite que un destinatario siga recibiendo su correspondencia, durante un período de tiempo limitado, cuando se cambia de domicilio.

# 2 ¿Qué tipo de necesidad tiene el cliente? = Suscribir un contrato de reenvío

# 03 Suscribir el servicio de Reenvío (Atención al público)

Se podrá suscribir el servicio de Reenvío Postal siempre que se ajuste a las siguientes características.

<u>Ámbito</u>:

Nacional e Internacional

Modalidad:

Cambio de dirección Definitivo, al finalizar el período de contratación (1, 2 ó 6 meses) la correspondencia se devuelve al remitente.

Cambio de dirección Temporal, al finalizar el período de contratación (1, 2 ó 6 meses) la correspondencia se entrega en su domicilio inicial.

Duración del servicio:

1 mes / 2 meses / 6 meses

(Si se desea contratar el servicio por un plazo distinto a los ofrecidos (1, 2 ó 6 meses), se pueden combinar estos últimos hasta conseguir el plazo deseado. Por ejemplo para un año, dos de 6 meses).

El reenvío será efectivo a partir de la fecha indicada en el contrato (como mínimo 1 día hábil después de la fecha de la contratación).

El canal de ventas de este servicio es exclusivamente la Red de Oficinas. Se puede contratar en todas las oficinas de Correos, independientemente del domicilio inicial y final de quien realiza la contratación del servicio. La contratación puede hacerse por terceros, debe aparecer la firma de los titulares del contrato en el espacio habilitado para ello.

Productos incluidos en el servicio de reenvío Líneas: Básica, Urgente y Económica. Modalidades: Ordinaria y Certificada. La correspondencia urgente pierde su carácter de urgencia por el hecho de la reexpedición. Notificaciones, excepto cuando el remitente ha acordado la no reexpedición con Correos. No se reexpedirán al extranjero los Paquetes Azules, Paquetes Postales, Paq Premiun y Paq Estándar

#### EXCEPCIONES:

Quedan excluidos de este servicio los certificados con aviso de recibo, cuando el reenvío se realice fuera del ámbito nacional, así como los giros y servicios telegráficos en general, que seguirán sujetos a normativa particular y devengarán individualmente la tarifa vigente en cada momento de su reexpedición y la correspondencia de Franqueo en Destino que solo puede enviarse a otro apartado de Franqueo en Destino

Periodicidad:

Los envíos se reexpiden diariamente, todos los días laborables.

Plazo:

Entre 1 día (dentro de la misma localidad) y 3 días (a otra provincia) dentro de España.

En el ámbito internacional, depende de los países de destino.

# 04 ¿De qué tipo de cliente se trata? = Particular

# 05 Suscribir a particular (Atención al público)

En el caso de particulares pueden solicitar el servicio simultáneamente hasta un máximo de seis personas que compartan el mismo domicilio de origen y la misma dirección de reenvío.

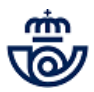

#### Es necesario:

- Presentar formulario de suscripción de reenvío que se encuentra publicado en Conecta> > Cómo trabajamos >>Procesos>>Procesos de oficinas>>Operativos>>Reenvío postal>>FORMULARIOS DE REENVIO POSTAL o autorización cumplimentados y firmados por todos los que suscriben el servicio. Si el reenvío es solo para la persona que se presenta en la oficina a contratar el servicio no es necesario que rellene el formulario, con facilitar los datos al admisor es suficiente para que los grabe en el sistema.
- DNI original de la persona que presenta la solicitud, sea titular o autorizado y fotocopia del resto de personas que suscriben el servicio hasta un máximo de 6, para comprobar las identidades y cotejar las firmas con el formulario de suscripción o autorización.

#### Nota:

Las copias de los documentos de identidad se piden para poder comprobar la veracidad de los datos, no es necesario quedarse con fotocopia de los mismos.

# 04 ¿De qué tipo de cliente se trata? = Empresas

# 06 Suscribir a empresa (Atención al público)

En el caso de las empresas se contratará UN servicio de reenvío por cada empresa, independientemente de que dos o más empresas compartan la misma dirección de origen y destino.

Es necesario presentar formulario de suscripción o solicitud, cumplimentado/a y firmado/a por el representante de la empresa que suscribe el servicio.

Y los documentos que se detallan:

a.- El CIF de la entidad o copia del título de constitución de la empresa y del documento que acredite la posesión del poder por el firmante así como su documento oficial de identificación.

b.- O (en sustitución de lo anterior) Certificación del Registro Mercantil que contenga: los datos identificativos de la persona apoderada, de la persona jurídica a la que representa y de los poderes otorgados; igualmente, si dicho certificado identifica a la persona que tiene la condición de Administrador único de una persona jurídica, al confluir en él las funciones de representación.

Si el interesado es una entidad u organismo público, la solicitud deberá llevar también el sello oficial de dicho organismo. Los documentos que habrán de acompañar a la solicitud para realizar las comprobaciones de representación son:

a.- El nombramiento en el cargo de la persona que la firma y la norma o documento acreditativos de que dicho cargo tiene capacidad para representar al organismo en cuestión.

b.- Copia del CIF del organismo y documento de identificación del representante.

#### Nota:

Las copias de los documentos de identidad se piden para poder comprobar la veracidad de los datos, no es necesario quedarse con fotocopia de los mismos.

# 07 Comprobar formulario y documentación aportada por el cliente (Atención al público)

Comprobar que el formulario o autorización están correctamente cumplimentados y cotejar la documentación aportada por el cliente.

El cliente deberá especificar en el formulario si el cambio de dirección es Temporal o Definitivo, la duración del contrato: 1 mes, 2 meses y 6 meses y la fecha de inicio de la prestación del servicio. Asimismo es importante que el cliente especifique

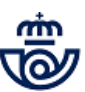

su teléfono de contacto, con el fin de poder solucionar rápidamente cualquier incidencia y que marque la casilla si no desea la cesión de sus datos.

| ~~~                                                                                  |                                                                                          | • • • • • • • • • • • • • • • • • • •                                                                                      |                                                                                                    |                                                                     | 1. CONDICIONES DEL SERVICIO.                                                                                                    | h.º Copia del CIF del organiamo y documento de identificación del                                                                                                    |
|--------------------------------------------------------------------------------------|------------------------------------------------------------------------------------------|----------------------------------------------------------------------------------------------------|----------------------------------------------------------------------------------------------------|---------------------------------------------------------------------|----------------------------------------------------------------------------------------------------|----------------------------------------------------------------------------------------------------|
| or la presente sol<br>eenvio Postal pre<br>e Datos que se in                         | icitud, los Titula<br>stado por CORi<br>cluyen al dorso,                                 | SUSCRIPCIÓN AL S<br>res cuyos datos se recogen a co<br>REOS, según las condiciones de<br>y que los Titulares manifiestan o | ERVICIO<br>ntinuación, y sólo éstos, s<br>I servicio y lo relativo a la<br>conocer y aceptar en su to | se suscriben al servicio de<br>Normativa de Protección<br>stalidad. | 1.1. Prestaciones del servicio Recavio Postal:<br>El servicio Recavio Pastal prestado par CORRIGO incluye la entrega<br>en el demisita indicado per el/les Tutuler/a, de las envica postales<br>admisidas y transportados por CORRIGE y dirigidas a su/s<br>ambasto per la bandicada esta la esta 23/2021 de de delimento                                                                                                    | representante.<br>1.2. Modificaciones<br>La biulurida de cate contrato en personal e intransferible, no podrá<br>varianza la identidad de sua titularen. El goderá varianza algún dato<br>de un combosto conditión el meloción no escono de combosito.                                                                                                    |
| Verticulares<br>Nombre                                                               | Primer ape                                                                               | lide Segunde agelide                                                                                                    | Barrier Barrier Barrier                                                                               | Firms                                                               | kerr getenda neuronaire generali rigentia, é en la terry 16/1027 de<br>Cordenazió de las Tenzapertes Terretorres, y etta menetaria en<br>cordenazió de las Tenzapertes Terretorres, y etta menetaria<br>entri de gue a tenta, una escenga a danuella. Fuebalia parden<br>indución deterrator entre las Tenza Tenza Terretorias<br>entre de las estas entre estas en tenza de las tenzas<br>entre de las estas entre estas en tenzas en tenzas<br>entre de las estas entre de las tenzas entre de las<br>entre de las estas entre estas en tenzas en tenzas<br>entre de las estas entre estas en tenzas entre de las<br>estas entre estas entre estas en tenzas entre estas<br>estas entre estas entre estas en tenzas entre estas<br>estas entre estas entre estas en tenzas entre estas<br>estas entre estas entre estas en tenzas entre estas<br>estas entre estas entre estas en tenzas entre estas<br>estas entre estas entre estas entre estas entre estas<br>estas entre estas entre estas entre estas entre estas<br>estas entre estas entre estas entre estas entre estas<br>estas entre estas entre estas entre estas<br>estas entre estas entre estas entre estas<br>estas entre estas entre estas entre estas<br>estas entre estas entre estas entre estas<br>estas entre estas entre estas entre estas<br>estas entre estas estas entre estas<br>estas entre estas estas entre estas<br>estas entre estas estas entre estas<br>estas entre estas estas estas estas<br>estas estas estas estas estas estas<br>estas estas estas estas estas estas estas<br>estas estas estas estas estas estas estas estas<br>estas estas estas estas estas estas estas estas estas<br>estas estas estas estas estas estas estas estas estas<br>estas estas estas estas estas estas estas estas<br>estas estas estas estas estas estas estas estas estas<br>estas estas estas estas estas estas estas estas estas<br>estas estas estas estas estas estas estas estas estas<br>estas estas estas estas estas estas estas estas estas<br>estas estas estas estas estas estas estas estas estas<br>estas estas estas estas estas estas estas estas estas<br>estas estas estas estas estas estas estas estas estas<br>estas estas estas estas estas estas es | 4.4 Constraints<br>Expected sufficient to manufacture the function of a survey variant to the<br>law todardset, solubility of minimery process is in brain in functionation of all<br>the states of the survey of the states of the states of the states<br>of the states of the states of the states of the states of the<br>states of the states of the states of the states of the states<br>of the states of the states of the states of the states of the<br>states of the states of the states of the states of the states<br>of the states of the states of the states of the states of the<br>states of the states of the states of the states of the states of the<br>states of the states of the states of the states of the states of the<br>states of the states of the states of the states of the states of the<br>states of the states of the states of the states of the states of the<br>states of the states of the states of the states of the states of the<br>states of the states of the states of the states of the states of the<br>states of the states of the states of the states of the states of the<br>states of the states of the states of the states of the states of the<br>states of the states of the states of the states of the states of the<br>states of the states of the states of the states of the states of the<br>states of the states of the states of the states of the states of the states of the<br>states of the states of the states of the states of the states of the states of the states of the<br>states of the states of the stat |
| Persona Autorizad<br>Nombro                                                          | Primer apel                                                                              | ide Segundo apolido                                                                                                    | DNI (o documento oficial di                                                                           | e identificación)                                                   | recese, cuando si recevos se recevos con una con umator nacional, un<br>como los ginos y acresicios telegolácioses no general, que asguinin<br>sujetos a normativa particular y derengerán individualmente la<br>tarifa vigente en el momento de su recapedición.<br>La forba de inicio del recevola parti la nue hava fo herba constar                                                                                                    | Oficina. La devolución se realizará non la miama modalidad que se<br>pagi (metàlico o tarjeta). Y el elicante deberá entregar la copia del<br>contrato en la Oficina.<br>1.6. Reclamaciones:                                                                                                    |
| Impresa / Repre                                                                      | sentante apoc                                                                            | derado de la empresa                                                                                                    | 8541                                                                                                  | NIF                                                                 | el/les titular/es en la solicitud de suscripción, (como minimo, a<br>partir del dia siguiente a la fothe de controtación)<br>1.2. Contratación del servicio<br>Partifuelares                                                                                                    | En caso de disconformidad con la prestación del servicio, el eliente<br>dispone de la información y median necesarios para formular su<br>quejo o reclamación en las Odiciona de Corresa, en el veléfono<br>900400004, en unumezerecanes, o cualquier otro habilitado a tal                                                                                                    |
| alifana da mastanta                                                                  |                                                                                          |                                                                                                    | jo docurrento oficial de identificaci                                                                 | 01                                                                  | Es un contrato personal, deben firmarlo todas las personas mayores<br>de edad que suscriben el servicio.<br>La persona que le contrata, como titular o tercero autorizado, debe                                                                                                    | citotia.<br>2 INFORMACIÓN SOBRE PROTECCIÓN DE DATOS                                                                                                    |
| Tipe de vie                                                                          | Nombre de vía                                                                            | DIRECCIÓN INI                                                                                                    | CIAL                                                                                                  |                                                                     | presenter el ariginal del deuenente aficial de identificación, y<br>autorización firmán del resta de suscriptores que consuste conjun-<br>tamente y residas en el mismo domicilia, con las fotecopias de los<br>decumentos de identificación, para que el personal de atención al                                                                                                    | au deux en cardo portente person acceso canada por cardona por ana<br>siguiente finalidades<br>1. Para proceder a la prestación del acryicio contratado.<br>2. Para dar camplimiento a las obligaciones legales atribuidas a                                                                                                    |
| Tigo numenación                                                                      | Número                                                                                   | Elogue / Portsi / Escalera                                                                                                 | Plao / Plants                                                                                         | Puerts                                                              | eliente de Correos, entrje y compruebe la versoidad de los datos.<br>Empreses/Organismos Públicos<br>Náximo una por contrato y sode. El presente formulario será                                                                                                    | Correns la que puede implicar su comunicación a AAPP y tribunales<br>a través de las esueces legales establecidos.<br>3. Para realizar estudios establecidos (previa anonimización) y                                                                                                    |
| Cócigo postel                                                                        | Localidad                                                                                |                                                                                                    | ENVÍO                                                                                                 | Provincia                                                           | firmado por el representante de la empresa que susoribe el servicio.<br>Para ello, además deberá presentar los siguientes documentos que<br>acompañan a la solicitud:                                                                                                    | encuenta se ascancezan, por concrimenta leptime en mejorar<br>muestros acrívicios.<br>Para el desarrollo de estas finalidades, sus datos se conservarán el                                                                                                    |
| Tipo de vía                                                                          | Nombre de vía                                                                            |                                                                                                    | LINIO                                                                                                 |                                                                     | a.º El CIF de la entidad o copia del título de constitución de la empre-<br>as y del documento que soredite la goassión del poder por el firman-<br>te sal como su documento oficial de identificación.                                                                                                    | paro necesario, siendo, postenormente, bioquestos y climinados<br>una vez hayan preservio las acciones derivadas (3 allos para la<br>mayoría de acciones civiles).                                                                                                    |
| Tipo numensción<br>Cócigo postel                                                     | Locelided                                                                                | Blogue / Portal / Escalera                                                                                                 | Piso / Piente                                                                                         | Puerta<br>Provincia/País                                            | b.º (en austitución de la anterior) Certificación del Registro<br>Mercantil que contenga: los datos identificativos de la persona<br>apoderada, de la persona jurídica a la que representa y de los                                                                                                    | Puede revoese su consentimiento y ejerabar sus derechos de<br>accesa, rectificación, supresión, espainión, limitación al<br>tratamiento o portabilidad en la siguiente dirección: Via de<br>Dublio, 7 (como de las Nacionard) 20202 Maleida en e??                                                                                                    |
|                                                                                      | MO                                                                                       | DALIDAD DEL SERVICIO                                                                                                    | CONTRATADO                                                                                            |                                                                     | poderes atorgados; igualmente, si dicho certificado identifica a la<br>persona que tiene la condición de Administrador único de una<br>persona intífica al conducion de Administrador único de una                                                                                                    | derechas protecciondatos correctegarrecto com. Asimismo, puede<br>interporte una redamación ante la ADO si considera concultados                                                                                                    |
| ambio de direcció<br>e contrata el servi<br>I reenvío será efec<br>ara lo cual abona | in: Defi<br>cio Reenvío Posi<br>tivo a partir del:<br>la cantidad de<br>Firma de la gera | httvo Temporal<br>tal por una duración de: 1 1<br>/ / / / / / / / / / / / / / / / / /                                      | nes 2 meses<br>johrneshto.                                                                            | 06 7                                                                | 6 el interneté es une confecté u ergentenes políticas la validad<br>debete libere univeira el calor alcala de deba regunanos. Las<br>decontentes que habrie de conceptéra e la validad quer entitar<br>en la confection de la conceptéra de la conceptéra de la conceptéra<br>de la conceptération de la conceptéra de la conceptération de<br>entre a decontente averditativas de par dista serge tiene superi-<br>del gues regresentar al argonismo en superior.                                                                                                    | und introdu.<br>Delaté videnze mini informazila, selfabilidade ex ventualita.<br>J. LIT V PRESIDENCIAN<br>La se sprimale access to repeak y la justificación de las Jacquéna y<br>Videnatios de la registal de la previosa de la Pines del deminita<br>del/las tabalezas.                                                                                                    |
|                                                                                      |                                                                                          |                                                                                                    |                                                                                                    |                                                                     |                                                                                                    |                                                                                                    |

# 08 Realizar alta del contrato (Atención al público)

Para realizar el alta de la suscripción del Reenvío se realizarán los siguientes pasos: Admisión:

Iris>>Admisión>>Otros servicios>>Reenvío Postal>>Cumplimentar Pantallas>>Aceptar.

Al terminar de grabar todos los datos y pulsar aceptar, el sistema genera el contrato de reenvío (dos copias y una hoja con el condicionado), una de las copias se entrega al cliente o autorizado para que verifique la conformidad de los datos grabados y la firme dando su aceptación, también ha de ser firmada por el empleado, que asimismo ha de reflejar su NIP, la otra copia firmada con el NIP del empleado, se le entregará al cliente junto a la hoja del condicionado.

#### Nota:

Cuando se da de alta el contrato en Iris, los datos de dicho contrato pasan a SGIE:

- De la Unidad de Reparto a la que corresponde la dirección de origen del cliente que solicita el reenvío o
- De la oficina en la que esté suscrito el apartado, cuando la dirección de origen es un apartado.

No se ven en SGIE hasta el día siguiente.

Las oficinas deben atender las alarmas de SGIE para gestionar los posibles reenvíos que correspondan a apartados de su oficina. En el SGIE de la Oficina a la que esté asignado, aparece una alarma en la pantalla inicial de SGIE que hay que atender. Cliqueando en la bandera aparece el siguiente mensaje: "EXISTEN TAREAS PENDIENTES EN SU REENVÍOS POSTALES".

Se pincha en actualizar y en el Menú >> Control/Consultas, se selecciona Buzones de Vac./Reenvío – Oficina: Se selecciona Reenvío postal y aparecen los reenvíos asignados a la oficina. Después se selecciona en la pestaña de Estado >> Altas,

y aparecen los reenvíos que aún no han sido gestionados por la oficina, haciendo doble clic encima del que se quiera consultar se abre una pantalla en la que se pueden ver todos los datos del reenvío para comprobar que corresponde a la oficina.

ATENCIÓN.- En caso de incidencia si el apartado no está suscrito en la oficina, se debe contactar vía mail con la oficina que ha dado de alta el reenvío, este dato aparece en la pantalla, para que resuelva la incidencia. Si los datos son correctos, se selecciona el reenvío que se quiere asignar y se pulsa en Asignar Reenvío.

Y aparecerá en la pantalla Gestionado SI.

A partir de este momento, seleccionando el reenvío, se pueden imprimir etiquetas, para poder cursar los envíos afectados a la dirección indicada. Es muy importante liquidar correctamente en SGIE los envíos registrados para que no impida trabajarlos en la unidad de destino. ATENCIÓN.- Como los envíos pueden ser Modificados o Cancelados en cualquier momento, hay que atender las alarmas de SGIE cada día y comprobar que no hay ningún reenvío cancelado, o modificado.

• Un reenvío Cancelado, implica que no hay que seguir prestando el servicio de reenvío.

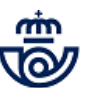

 Un reenvío Modificado, implica verificar qué datos han cambiado para imprimir nuevas etiquetas para enviar con los nuevos datos.

Las etiquetas se pueden imprimir, siempre que sea necesario reponer, desde SGIE.

| Correos                                                | Inicio                                     | • ·               |
|--------------------------------------------------------|--------------------------------------------|-------------------|
| IRIS 6.0                                               | 🛛 Inicio — 📜                               |                   |
| u Gestión                                              | Mensajes de Aplicación                     | Servicios         |
| Envíos Postales                                        |                                            | Relacionados      |
| Datos Pregrabados                                      | rama(s) pendiente(s) de envío.             |                   |
| Línea Económica                                        | Mensaies de Servicio                       |                   |
| Carta Certificada                                      | Helisajes de Sel Vicio                     | Últimos Servicios |
| Procesos                                               | Información comercial                      | > Apertura de     |
| Telegramas                                             | Llamadas a sistemas externos               | caja              |
| Telegramas                                             |                                            | * Balance         |
| Burofay/Fay                                            |                                            | Cierre Caja       |
| Burofax/Fax                                            |                                            | v cierre caja     |
| Venta de Productos                                     |                                            | Cliente Tarieta   |
| Venta Rurales                                          |                                            |                   |
| Cobro Facturas                                         |                                            |                   |
| Cobro Recibos                                          |                                            | Nuevo Cliente     |
| Control de                                             |                                            | Total Bolea       |
| servicios                                              |                                            |                   |
| Apartados                                              |                                            | -,                |
| Máquinas de<br>Franquear                               |                                            | Cohere Polsa      |
| Otros Servicios                                        |                                            | Cobrar Boisa      |
| ⇒Solicitud                                             |                                            | Gestor Turnos     |
| Certificaciones                                        |                                            | Automático        |
| →Tarjetas MASMOVIL                                     |                                            |                   |
| <ul> <li>Solicitud Empleo</li> <li>Temporal</li> </ul> |                                            | J                 |
| >Fotocopias                                            |                                            |                   |
| ⇒Reenvío Postal                                        |                                            |                   |
|                                                        |                                            |                   |
|                                                        |                                            |                   |
| El Reenvío se d                                        | a de alta en IRIS / Otros Servicios / Reen | vío Postal        |
|                                                        |                                            |                   |

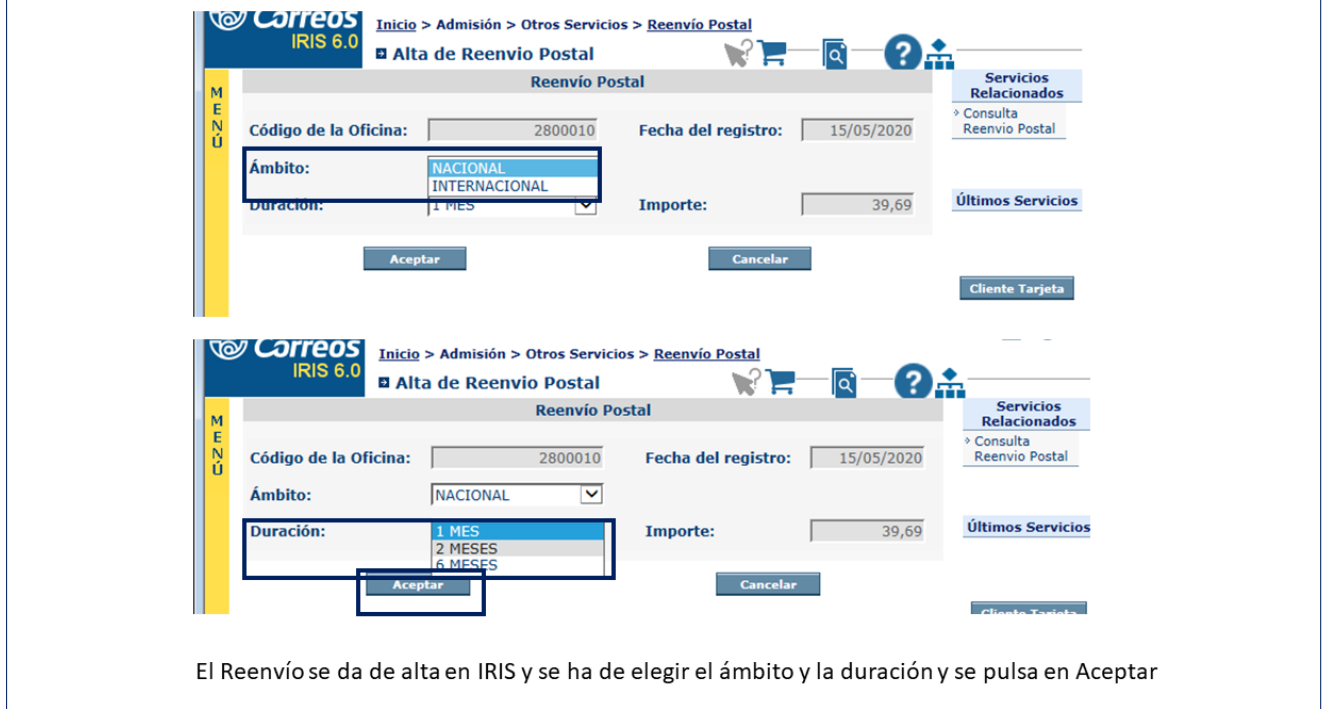

)esde

echa de contratación

Aceptar

| <b>Reenvío Postal 1</b> .<br>Propietario: Subdireccio | <b>00</b><br>ón de Red de Oficinas                                                              |                                                                      |             | ġ. |
|-------------------------------------------------------|-------------------------------------------------------------------------------------------------|----------------------------------------------------------------------|-------------|----|
| IRIS 6.0<br>Nº Contrato 2800010                       | Admisión > Otros Servicios > <u>Reen</u><br>pletar Alta de Reenvío Posta<br>- 200515 - 20019305 | i <u>vío Postal</u><br>al 🦹 🏲 💽 — 💽 🔒                                |             |    |
| Titulares Seleccione O Empresa                        | Dirección Inicial                                                                               | Dirección de Reer                                                    | ηνίο        |    |
|                                                       | Particula                                                                                       | res                                                                  |             |    |
| Nombre                                                | Apellidos                                                                                       | Tipo Ident. Nº Identificación<br>NIF/NIE V<br>NIF/NIE V<br>NIF/NIE V | ब<br>ब<br>ब |    |
|                                                       | Empresa                                                                                         | as                                                                   |             |    |
|                                                       | Nombre de la empresa                                                                            | CIF/NRT                                                              |             |    |
|                                                       | Modalidad de servio                                                                             |                                                                      |             |    |
| Cambio de dirección                                   | 0                                                                                               | ) Definitivo O Temporal                                              |             |    |
| El servicio se contrata                               | por una duración de 🛛 🕓                                                                         | 1 mes   2 meses                                                      | 6 meses     |    |

Nº cliente tarjeta

Reimprimir Contrato

| El Reenvío se completa completando o campos de Titulares, Dirección Inicial, Dirección Reenvío, Tiempo |
|----------------------------------------------------------------------------------------------------|
| por el que se contrata y Modalidad                                                                     |

15/05/2020

Limpiar

| Inicio > Admisión > Otros Servicios > Reenvío Postal         IRIS 6.0         Completar Alta de Reenvío Postal         Nº Contrato 2800010         200515         Zitularor                                           | Inicia > Admisión > Otros Servicios > Reenvío Postal         IRIS 6.0         B Completar Alta de Reenvío Postal         Nº Contrato       2800010         200515       20019305                                                                                                    |
|----------------------------------------------------------------------------------------------------|----------------------------------------------------------------------------------------------------|
| Ú<br>N° Apartado ♥ Oficina<br>Tipo de Via<br>Vianero Piso/Planta<br>Puerta C.P Q<br>Localidad Provincia<br>Email Teléfono                                                                                             | Ú Dactino € Husicael Teterescional<br>Nº Apartado ✓ Oficina Oficina<br>Tipo de Via ✓ Nombre de vía<br>Tipo de numeración ✓ Bloque/Portal/Esc<br>Número Piso/Planta<br>Puerta C.P                                                                                                    |
| Modalidad de servicio contratado         Cambio de dirección       O Efinitivo       Temporal         El servicio se contrata por una duración de       1 mes       ® 2 meses       6 meses         Desde       Hasta | Modalidad de servicio contratado         Cambio de dirección       Definitivo       Temporal         El servicio se contrata por una duración de       1 mes       ® 2 meses       6 meses         Desde       Hasta       Hasta       Hasta       Hasta       Hasta         Fecha de contratación       15/05/2020       Nº cliente tarjeta       No acepta la cesión de sus datos |
| Aceptar Limpiar Reimprimir Contrato<br>Al dar de alta el Reenvío si la dirección inicial o final es un<br>número de apartado                                                                                          | Aceptar Limpiar Reimprimir Contrato                                                                                                    |

# Reenvío Postal 1.00

Propietario: Subdirección de Red de Oficinas

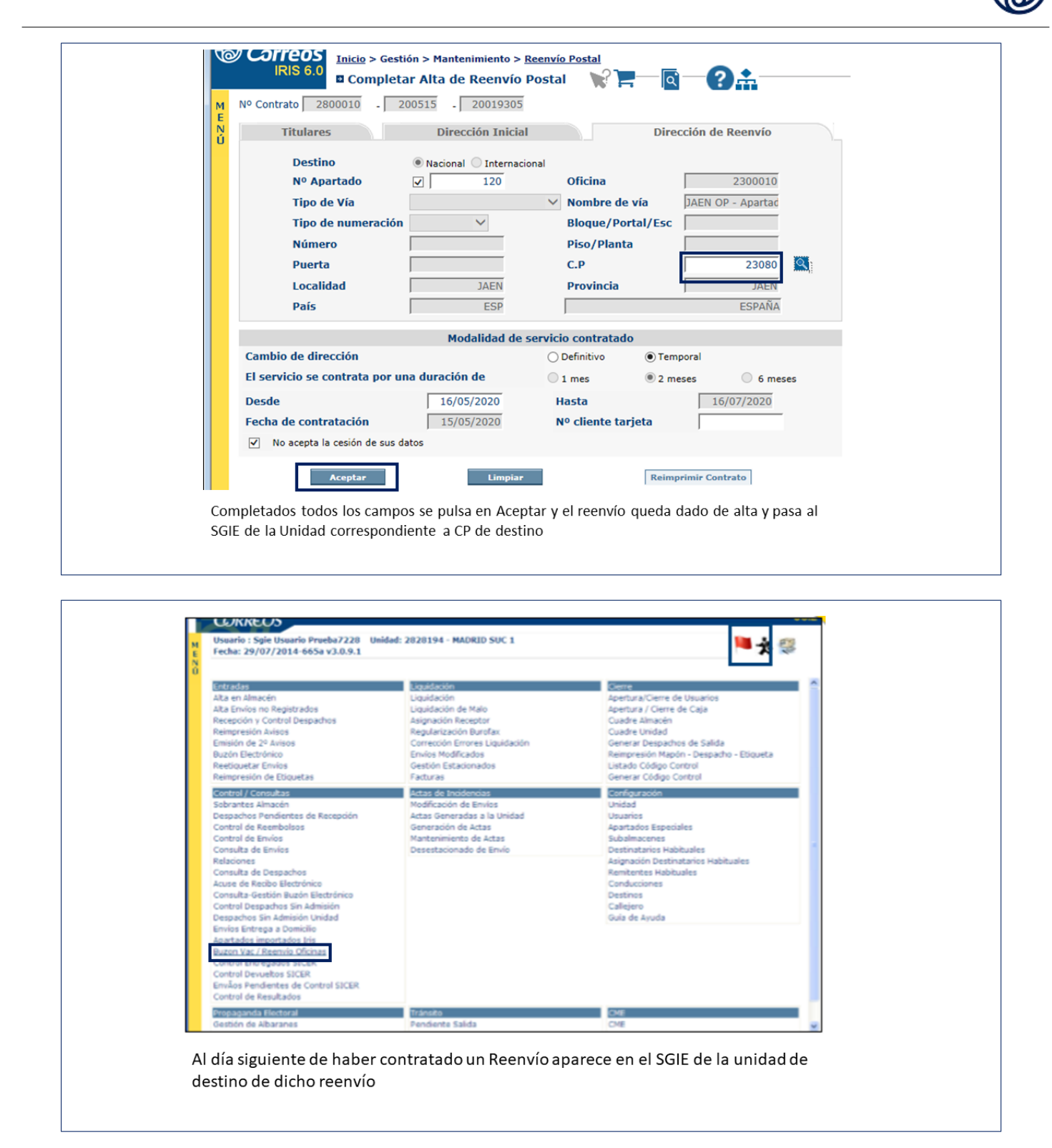

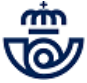

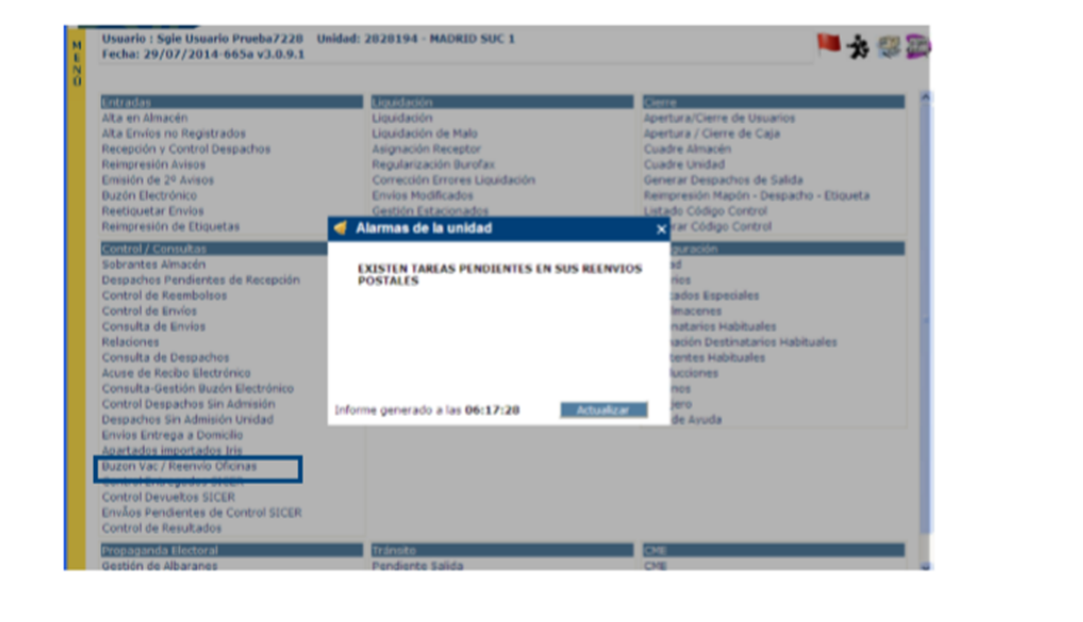

Pulsando en la bandera aparece este mensaje indicando las tareas a atender

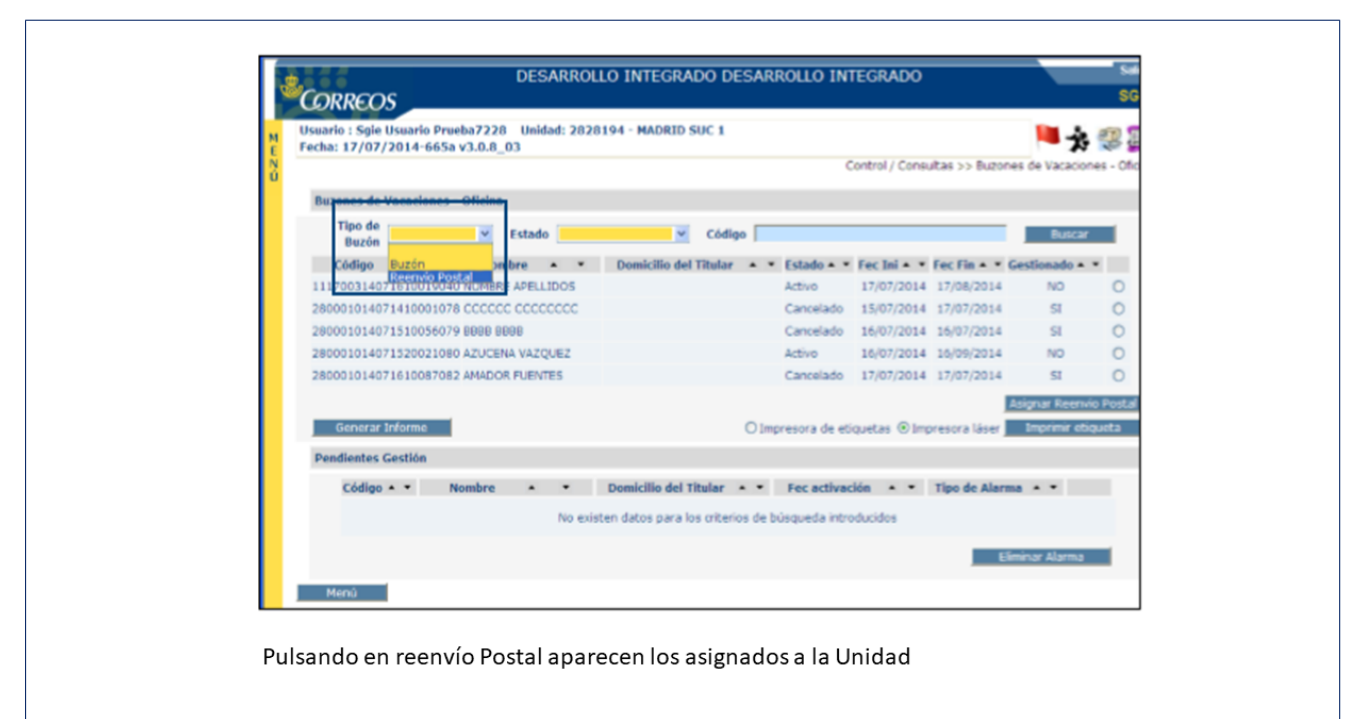

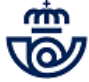

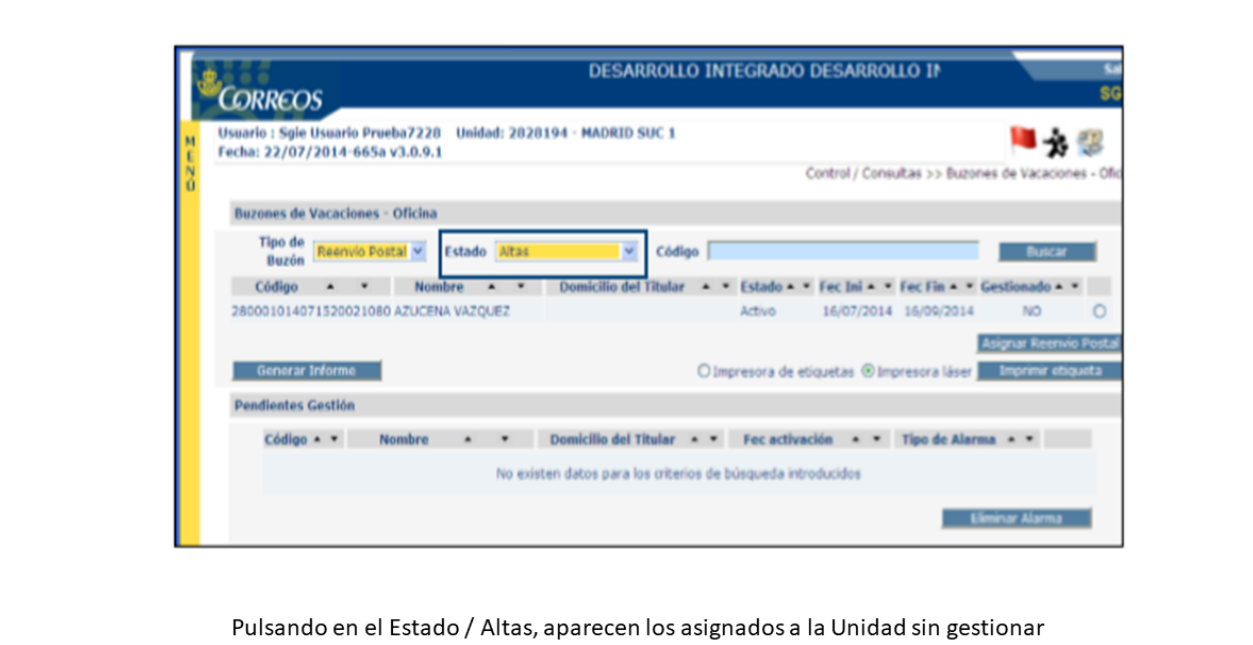

|                              | 13.0.8_03                | Control / Consult        | No. 1 Participation Visa ( Paramata Oficina) |
|------------------------------|--------------------------|--------------------------|----------------------------------------------|
|                              |                          | consol/ consol           | as 55 Buzon Vac / Reenvio Oriona             |
| Detalle de servicio de reenv | io postal                |                          |                                              |
| Código                       | 111589414072110012305    | Estado                   | Activo                                       |
| Fecha de contratación        | 21/07/2014               |                          |                                              |
| Fecha de inicio              | 22/07/2014               | Fecha de fin             | 22/08/2014                                   |
| UR asociada                  |                          | Sección UR asociada      |                                              |
| US asociada                  |                          | Sección US asociada      |                                              |
| Teléfono                     |                          | Unidad Admisión          | 1115894                                      |
| Domicilio Origen             |                          | Domicilio Destino        | <b>*</b>                                     |
| Localidad Origen             | MADRID                   | Localidad Destino        | VERGARA                                      |
| Provincia Origen             | MADRID                   | Provincia Destino        | JUIPUZCOA                                    |
| Código Postal Origen         | 28080                    | Código Postal Destino    | 20570                                        |
|                              |                          |                          |                                              |
|                              | Nombre del titular       | Documento del titular    |                                              |
| ANNA RUSI                    | NOL CADAL                | 461269295                |                                              |
| MARTA PAS                    | CUAL ROMERO              | 47713040T                |                                              |
| MIRIAM JUS                   | TEL GOMEZ                | 78034810H                |                                              |
|                              | Nombre del autorizado    | Documento del autorizado |                                              |
| No existen                   | autorizados del servicio |                          |                                              |
|                              |                          | /                        |                                              |
| Volver                       |                          |                          | Menú                                         |
|                              |                          | /                        |                                              |
|                              |                          | /                        |                                              |

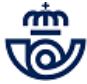

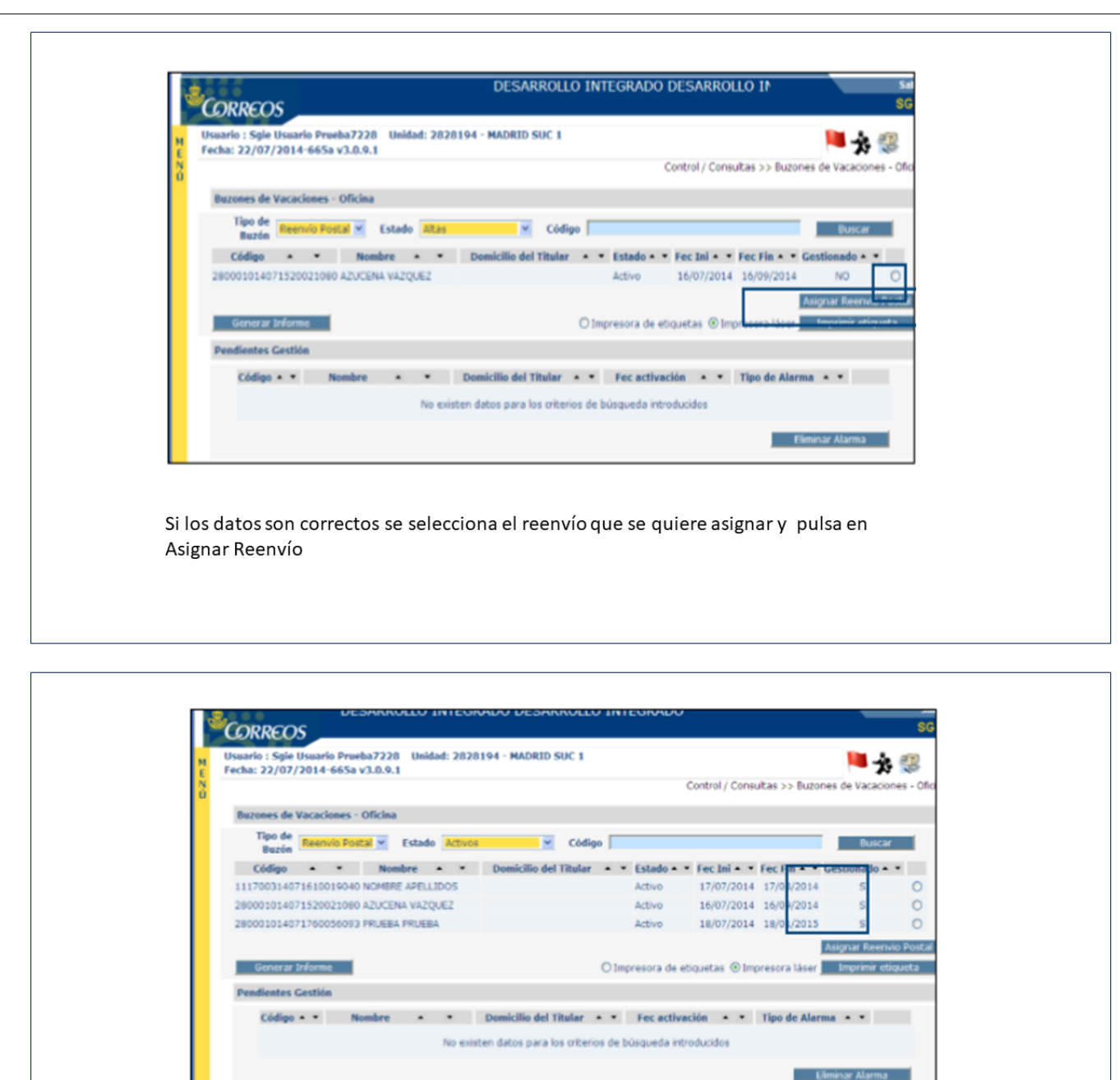

Asignados los Reenvíos a la unidad ya se pueden generar las etiquetas para cursar los envíos a destino.

#### Elementos de sistemas TI referenciados:

- IRIS

# 09 Cobrar importe del servicio contratado (Atención al público)

Cobrar importe de la suscripción del Servicio Reenvío Postal. El precio es el de las tarifas vigentes en cada momento para la prestación del servicio de Reenvio Postal.

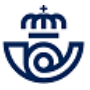

#### Para ello en Iris, pulsaremos cobrar bolsa.

| Forma de cobro       Relacionados         Cheaue       Bolsas         Tarieta Bancaria       Bolsa de Compra         Tarieta Máquina       Cliente Tarjeta         Tarieta Máquina       Cliente Tarjeta         Sin factura       Vendina         Con factura       Total Bolsa         Bolsa de Compra       60,14         Gestor Turnos       Automática         Automática       Automática         Con factura       60,14                                                                                                    |    |                             |               |         | Servicios              |
|----------------------------------------------------------------------------------------------------|----|-----------------------------|---------------|---------|------------------------|
| Poissa Pendientes Pendientes Pendientes Pendientes Pendientes Pendientes Pendientes Otimors on Cuenta Otimors on Cuenta Oti                                                                                                    | M  | Forma de cobro              |               |         | Relacionados           |
| G       Cliented         Tarieta Bancaria       Girieta Bancaria         Transferencia       Girieta Bancaria         Tarieta Máquina       Cliente Tarjeta         Tarieta Máquina       Cliente Tarjeta         Sin factura       Cliente Tarjeta         Sin factura       Cliente Tarjeta         O factura       Cliente Tarjeta         Bolsa de Compra       60,14         Obrar Elolas       Gestor Turnos         Automática       Automática         Total       60,14         China Confactura       Gestor Turnos         Automática       60,14                                                                                                    | EN |                             |               |         | > Bolsas<br>Pendientes |
| I artista balicatità         Tarigita Cliente         Pago Dor         Transferencia         I Tarista Máduina         Vending         Emisión de Factura         Sin factura         Con factura         Bolsa de Compra         Gon factura         PRODUCTO         Cantidad         Importe         (*) REENVIO POSTAL         Total         Confactura         Gestor Turnos         Automático         Importe         60,14                                                                                                    | Ú  | J Criedue                   |               |         |                        |
| Tarjeta Cliente       Últimos Servicios         Pado por<br>Transferencia       Últimos Servicios         Indresso en Cuenta       Cliente Tarjeta         Transferencia       Cliente Tarjeta         Sin factura       Nuevo Cliente         Con factura       Total Bolsa         Bolsa de Compra       60,14         (*) REENVIO POSTAL       1         Total       Gestor Turnos         Automático                                                                                                    |    |                             |               |         |                        |
| Pado Dot<br>Pado Dot<br>Incresso en Cuenta<br>Incresso en Cuenta<br>Incresso en Cuenta<br>Ciente Tarjeta<br>Emisión de Factura<br>Emisión de Factura<br>Con factura<br>Bolsa de Compra<br>Bolsa de Compra<br>Con factura<br>Con factura |    | Tarjeta Cliente             |               |         | Últimos Servicios      |
| Indreso en Cuenta     Iarieta Máujina     Vendina     Emisión de Factura     Emisión de Factura     Sin factura     Con factura     Bolsa de Compra     Bolsa de Compra     Cantidad Importe     (*) REENVIO POSTAL     1     60,14     Gestor Turnos     Automático     Setor Turnos     Automático     Setor Turnos     Automático     Setor Turnos     Automático     Setor Turnos     Automático     Setor Turnos     Automático     Setor Turnos     Automático     Setor Turnos     Setor Turnos     Setor Turnos     Automático     Setor Turnos     Automático     Setor Turnos     Setor Turnos     Setor T                                                                                                    |    | O Pago por<br>Transferencia |               |         |                        |
| Iarieta Máquina     Vending      Emisión de Factura      Sin factura      Con factura      Bolsa de Compra      Bolsa de Compra      (*) REENVIO POSTAL      1      Cobrar Bolsa      Gestor Turnos      Automático      Total      (*) IVA Incluido: 10,44      Identificar clente                                                                                                    |    | O Ingreso en Cuenta         |               |         |                        |
| Emisión de Factura  Emisión de Factura Con factura Bolsa de Compra  Bolsa de Compra  (*) REENVIO POSTAL 1 60,14  Gestor Turnos Automático  Total 60,14  Cobrar Bolsa  Gestor Turnos Automático  Total 60,14  Cobrar Bolsa                                                                                                    |    | <u>Tarieta Máquina</u>      |               |         | Cliente Tarjeta        |
|                                                                                                    |    | Emición do Eactura          |               |         |                        |
| Con factura  Bolsa de Compra  PRODUCTO Cantidad Importe (*) REENVIO POSTAL 1 60,14 Gestor Turnos Automático Automático  Total 60,14 (*) IVA Incluido: 10,44 Identificar clents                                                                                                    |    | Sin factura                 |               |         | Nuevo Cliente          |
| Total       Total       Bolsa de Compra       Bolsa de Compra       General       General       Gestor Turnos       Automático       Total     60,14       C*) IVA Incluido: 10,44       Jdentificar cliente                                                                                                    |    | Con factura                 |               |         |                        |
| Bolsa de Compra       PRODUCTO     Cantidad     Importe       (*) REENVIO POSTAL     1     60,14       Gestor Turnos     Automático       Automático       (*) IVA Incluido: 10,44     60,14                                                                                                    |    | Ũ                           |               |         | Total Bolsa            |
| PRODUCTO       Cantidad       Importe         (*) REENVIO POSTAL       1       60,14         Gestor Turnos       Automático         Automático                                                                                                    |    | Bol                         | lsa de Compra |         | 60,14                  |
| (*) REENVIO POSTAL 1 60,14<br>Gestor Turnos<br>Automático<br>************************************                                                                                                    |    | PRODUCTO                    | Cantidad      | Importe | Cobrar Bolsa           |
| Total 60,14<br>(*) IVA Incluido: 10,44<br>Identificar cliente                                                                                                    |    | (*) REENVIO POSTAL          | 1             | 60,14   |                        |
| Total 60,14                                                                                                    |    |                             |               |         | Gestor Turnos          |
| Total 60,14<br>(*) IVA Incluido: 10,44<br>Identificar cliente                                                                                                    |    |                             |               |         |                        |
| Total 60,14<br>(*) IVA Incluido: 10,44<br>Identificar cliente                                                                                                    |    |                             |               |         | 1                      |
| Total 60,14<br>(*) IVA Incluido: 10,44<br>Identificar cliente                                                                                                    |    |                             |               |         |                        |
| Total 60,14<br>(*) IVA Incluido: 10,44<br>Identificar cliente                                                                                                    |    |                             |               |         |                        |
| Total 60,14<br>(*) IVA Incluido: 10,44<br>Identificar cliente                                                                                                    |    |                             |               |         |                        |
| 10tal     60,14       (*) IVA Incluido: 10,44     Identificar cliente                                                                                                    |    | Telef                       |               | 60.14   |                        |
| Identificar cliente                                                                                                    |    | (*) IVA Incluido: 10,44     |               | 60,14   |                        |
|                                                                                                    |    | and the second second       |               |         |                        |

### Elementos de sistemas TI referenciados:

#### - IRIS

# 10 Entregar contrato y documentación (Atención al público)

Una copia del contrato de Reenvío generado por el sistema, se le entregará al cliente o autorizado, junto a la documentación aportada para realizar el contrato. La copia del contrato ha de firmarla el empleado que también detallará su NIP, junto a la hoja del condicionado.

# 2 ¿Qué tipo de necesidad tiene el cliente? = Realizar gestiones en un contrato activo

#### 11 Atender demanda del cliente (Atención al público)

Al cliente una vez suscrito el contrato de reenvío puede surgirle la necesidad de:

<u>ANULAR EL CONTRATO</u>: Un contrato de reenvío postal puede finalizar por ANULACIÓN, se define "anulación de un contrato", la finalización del mismo con la devolución del importe cobrado al cliente.Solamente se podrá realizar la anulación de un contrato el mismo día de la contratación y en la misma oficina donde se ha realizado el alta.Para realizar la anulación del contrato, se tienen que realizar los siguientes pasos:Desde el menú: Iris>>Mantenimiento>>Reenvío Postal, se introduce el número del contrato, se pulsa buscar y una vez Iris nos devuelve el reenvío lo seleccionamos y cliqueamos en la opción Anular. El importe abonado se descarga de la caja y se le devuelve al cliente.

Otra forma de anulación es por CADUCIDAD: una vez transcurrido el plazo de validez del contrato se procederá según el tipo de reenvío contratado:Reenvío temporal: la correspondencia se volverá a enviar a la dirección inicial.Reenvío definitivo: la correspondencia se devolverá al remitente.Este tipo de anulación, no conlleva la devolución del importe abonado.

<u>CANCELAR EL CONTRATO</u>: la cancelación anticipada de un contrato se produce cuando un cliente solicita que deje de prestarse el servicio de reenvío postal en una fecha determinada (con anterioridad a la finalización del contrato). Puede solicitarse por todos los titulares que solicitaron en su momento el servicio de reenvío o alguno de los titulares que solicitaron el servicio.

**MODIFICAR EL CONTRATO:** Los datos de un contrato de reenvío podrán ser modificados, tanto si el error es imputable al cliente como a la propia oficina. Cuando el error sea imputable al cliente se podrán modificar los datos erróneos del contrato, siempre y cuando se mantenga la identidad de su(s) titular(es) ya que la titularidad de los contratos es personal

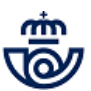

e intransferible. Los cambios efectuados en un contrato de reenvío pueden ser efectivos a partir del día siguiente hábil tras la grabación de los mismos en Iris, circunstancia que habrá de ser comunicada al cliente por el empleado que le atiende.

### 12 Comprobar la documentación aportada por el cliente (Atención al público)

#### Para realizar la:

ANULACIÓN .- Ha de presentar la copia del contrato de reenvío que se le ha entregado

**<u>CANCELACIÓN o MODIFICACIÓN</u>**, cualquiera de estas dos opciones puede solicitarse de forma anticipada antes de la finalización del contrato para:

- Todos los titulares que solicitaron en su momento el servicio de reenvío o
- Algunos de los titulares de los que solicitaron el servicio

En cualquiera de los casos el cliente deberá presentarse en una Oficina de Correos y aportar los siguientes documentos: **Particulares:** 

Copia del contrato que desea cancelar.

Formulario de Reenvío postal, descargado de Conecta, ( es el mismo que para contratación) cumplimentado y firmado por los titulares que solicitan la cancelación anticipada del servicio, o autorización que presente uno de los titulares, firmada por el resto de titulares.

DNI original del titular que solicita la cancelación y fotocopia de los DNI del resto de personas que solicitan conjuntamente la cancelación.

#### Empresas:

Copia del contrato que desea cancelar

Formulario de Reenvío postal, descargado de Conecta, ( es el mismo que para contratación) o solicitud extendida y firmado/ a por el representante de la empresa que solicita la cancelación.

Y la misma documentación que se le requirió en la suscripción del reenvío.

#### Nota:

Las copias de los documentos de identidad se piden para poder comprobar la veracidad de los datos, no es necesario quedarse con fotocopia de los mismos.

#### Elementos de sistemas TI referenciados:

- IRIS

# 13 ¿Cual es la acción a realizar? = Cancelar contrato

# 14 Grabar cancelación en Iris (Atención al público)

La cancelación se realiza en Iris, desde: Mantenimiento>>Reenvío postal, introduciendo el número del contrato a cancelar y una vez localizado se cliquea en Cancelar y el sistema imprime de nuevo el contrato (dos copias una para el cliente y otra para la oficina y una tercera con el condicionado que ha de entregarse al cliente) que han de ser firmadas por cliente y operador, en la validación que hace Iris aparece la palabra CANCELADO, la fecha y oficina en la que se realiza.

Si la solicitud se presenta en una oficina distinta a la que se suscribió, se ha de enviar la documentación presentada por el cliente a la oficina de origen del reenvío para que grabe la cancelación en Iris y se refleje en los sistemas. La comunicación ha de enviarse por la vía más rápida: e-mail, acompañada de la documentación escaneada y a continuación se envía la documentación original por correo.

### Elementos de sistemas TI referenciados:

- IRIS

# 13 ¿Cual es la acción a realizar? = Modificar contrato

#### **15 Grabar modificación en Iris (Atención al público)**

La grabación se realiza en Iris, desde Mantenimiento>>Reenvío Postal, se busca el contrato a modificar y se cliquea en modificar.

En esta pantalla realizaremos los cambios solicitados por el cliente, a excepción de los que aparecen en el apartado de Modalidad de servicio contratado, que aparecen escritos en negrita.

Una vez realizados los cambios necesarios se pulsa en "Grabar" y todos los datos del contrato quedarán modificados. El sistema imprime de nuevo dos copias del contrato donde aparece la palabra MODIFICADO, la fecha y oficina que realiza la modificación.

Una copia del contrato firmada por el empleado se le entrega al cliente, junto a la hoja del condicionado.

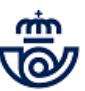

La otra copia firmada por el cliente, se archiva en la oficina junto al contrato original y la solicitud de modificación que ha aportado el cliente.

La modificación será efectiva a partir del siguiente día hábil al de la grabación en Iris.

| E     | ntrato j 2800010       | 200515 2          | 0019302          |              |                |            |      |
|-------|------------------------|-------------------|------------------|--------------|----------------|------------|------|
| Ú     | Titulares              | Direcci           | ón Inicial       |              | Dirección      | de Reenvío |      |
| Sele  | ccione 🔿 Empresa       | Particular        |                  |              |                |            |      |
|       |                        |                   | Particular       | es           |                |            |      |
|       | Nombre                 | A                 | pellidos         | Tipo Ide     | nt. Nº Identif | icación    | ~    |
|       | J PRUI                 |                   | PRUEBA PRUEBA    | NIF/NIE      |                | 23654      |      |
|       |                        |                   |                  |              |                | 🗟          | ~    |
|       | 1                      | 1                 | Emproca          | - Jun / Mc   |                |            |      |
|       |                        | Nombre de la e    | empresa          | ,            | CIF/N          | RT         |      |
|       |                        |                   |                  |              |                |            |      |
|       |                        | Moda              | lidad de servici | o contratad  | 0              |            |      |
| Cam   | bio de dirección       |                   | 01               | Definitivo   | Temporal       |            |      |
| El se | ervicio se contrata p  | or una duración d | le 💿             | 1 mes        | 2 meses        | 0 6 m      | eses |
| Des   | te                     | 16/05/2           | 2020 H           | asta         |                | 16/07/2020 |      |
| Fech  | a de contratación      | 15/05/2           | 2020 N           | ° cliente ta | rieta          |            | -    |
| ~     | No acepta la cesión de | sus datos         |                  |              | -              |            |      |
|       |                        |                   |                  |              |                |            |      |
|       | Aceptar                | Limpiar           | Re               | imprimir Con | trato          | Volver     |      |
|       |                        |                   |                  |              |                |            |      |

### Elementos de sistemas TI referenciados:

- IRIS

# 16 Entregar formulario validado (Atención al público)

El formulario de reenvío generado por la aplicación y validado con la palabra MODIFICADO o CANCELADO, fecha y oficina que lo realiza, se entregará al cliente firmado por el empleado que también ha de poner su NIP

# 17 Archivar documentación (Director de Oficina)

- En la suscripción: Una de las copias del contrato que genera el sistema, firmada por el cliente o autorizado y el empleado que además detallará su NIP, junto a la autorización que haya aportado el cliente solicitando el reenvío se archivará por orden de fechas, en el mueble archivador de la oficina durante la vigencia del servicio, según está descrito en el proceso de Archivo y Control de Documentos.
- En la cancelación o modificación: Una de las copias que genera Iris se queda en la oficina, firmada por el cliente que solicita la cancelación o modificación y la firma y NIP del operador, para archivar junto con el formulario del contrato original y la solicitud que presenta solicitando la cancelación o modificación, en el mueble archivador de la oficina, según está descrito en el proceso de Archivo y Control de Documentos.

#### 13 ¿Cual es la acción a realizar? = Anular contrato

### 18 Grabar anulación en Iris (Atención al público)

El reenvío solo se puede anular en Iris el mismo día en que se da de alta y en la misma oficina en que se suscribe el contrato.

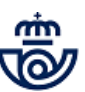

La anulación se realiza en Iris, desde: Mantenimiento>>Reenvío postal, introduciendo el número del contrato a anular y una vez localizado se cliquea en Anular

| M       |            |                        |                         | Criterios de la Busqueo                      | a              |                     |                     |          | Relacionados             |
|---------|------------|------------------------|-------------------------|----------------------------------------------|----------------|---------------------|---------------------|----------|--------------------------|
| N       | N          | o Contrato             | 2800010                 |                                              | _              | Con                 | trato Graba         | los      |                          |
| U       | Áı         | nbito                  |                         | ~                                            |                | Desde               | 01/05/20            | 20       |                          |
|         | D          | uración                |                         | $\checkmark$                                 |                | Hasta               | 15/05/20            | 20       | Últimos Servicios        |
| 1       | >          |                        |                         | Buscar                                       |                |                     |                     |          | Reenvio Postal           |
|         |            |                        |                         | Resultados de la Búsque                      | da             |                     |                     |          | Cliente l'arjeta         |
|         | F          | Fecha Contrato         | Periodicidad            | Nº Contrato                                  | Total          | Entrega<br>Tarietas | Completado          | Estado   | Nuevo Cliente            |
|         | ۲          | 15/05/2020             | 1                       | 2800010-200515-10087308                      | 39,69          | No                  | Si                  | Activo   | Total Poles              |
|         | 0          | 15/05/2020             | 2                       | 2800010-200515-20019305                      | 60,14          | No                  | Si                  | Inactivo | 39,69                    |
|         |            | Añadir<br>Completar    |                         | Anular<br>Consultar<br>Volver                |                | C:                  | ancelar<br>odificar |          | Gestor Turnos Automático |
| Pa<br>M | ara<br>lan | anular un<br>tenimient | reenvío ł<br>co / Busca | na de hacerse en la<br>r, seleccionarlo y pu | mism<br>Isar e | a fech<br>en Anu    | a de cont<br>Ilar   | tratació | n desde                  |

#### Elementos de sistemas TI referenciados:

- IRIS

# 19 Devolver el importe cobrado al cliente (Atención al público)

Una vez anulado se retira al cliente el contrato de suscripción y el ticket o factura que se le hayan extendido, quedándose dichos documentos en la oficina como prueba de la anulación.Los documentos se archivan con la documentación del día en la serie 05.

| м                 |                                       |                          | Criterios de la Búsqued           | a             |                                            |                                  | Servicios<br>Relacionados             |
|-------------------|---------------------------------------|--------------------------|-----------------------------------|---------------|--------------------------------------------|----------------------------------|---------------------------------------|
|                   | Nº Contrato<br>Ámbito<br>Duración     | 2800010                  |                                   |               | Contrato Gra<br>Desde 01/05<br>Hasta 15/05 | <b>bados</b><br>5/2020<br>5/2020 | Últimos Servicios                     |
| 1 >               | •                                     |                          | Buscar<br>Recultados de la Rúsque | da            |                                            | _                                | Cliente Tarjeta                       |
|                   | Fecha Contrato                        | Periodicidad             | Nº Contrato                       | ua<br>Total   | Entrega Complet                            | ado Estado                       | Nuevo Cliente                         |
| ۲                 | 15/05/2020                            | 2                        | 2800010-200515-20019305           | 60,14         | No Si                                      | Inactivo                         | Total Bolsa<br>-60,14<br>Cobrar Bolsa |
|                   | Añadir<br>Completa                    | -                        | Anular<br>Consultar<br>Volver     |               | Cancelar<br>Modificar                      | ]                                | Gestor Turnos                         |
| Jna ve<br>bara ei | Completa<br>ez anulado<br>ntregarlo a | el Reenví<br>I cliente y | vel importe cobrad                | o sub<br>apar | Modificar<br>e a bolsa con<br>ece como ina | n valor ne<br>activo             | gativo                                |